Dans le cadre de ma formation, nous avons utilisé VirtualBox pour créer et gérer une machine virtuelle Debian 12. Il s'agissait de ma première utilisation de VirtualBox et de ma première installation d'un système d'exploitation Debian. Cette mission visait à nous familiariser avec les étapes de création d'une machine virtuelle et l'installation d'un système d'exploitation, ainsi qu'à acquérir des compétences pratiques en gestion de machines virtuelles et en configuration de systèmes sous Linux.

# Procédure :

## Création de la machine virtuelle :

- Ouvrir VirtualBox
- Cliquer sur "Nouvelle"

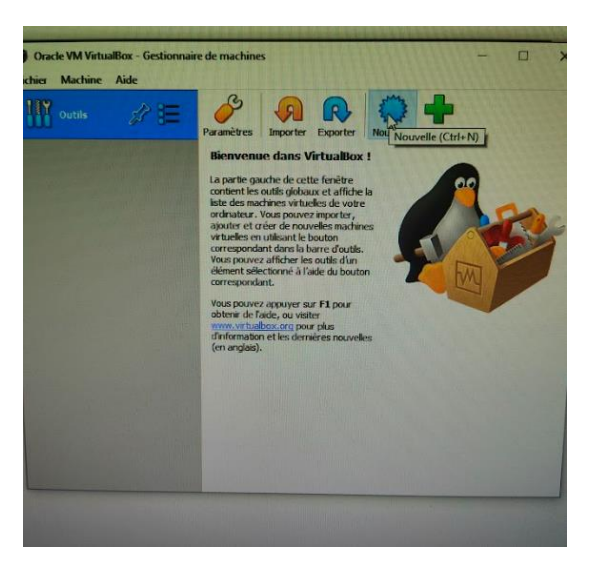

• Donner un nom à la machine virtuelle, sélectionner le dossier d'installation, le type et la version du système d'exploitation

| Création et d'une VM et installation d'un OS [D | Debian] Mohamed Chouef 04/03/2024 |
|-------------------------------------------------|-----------------------------------|
|-------------------------------------------------|-----------------------------------|

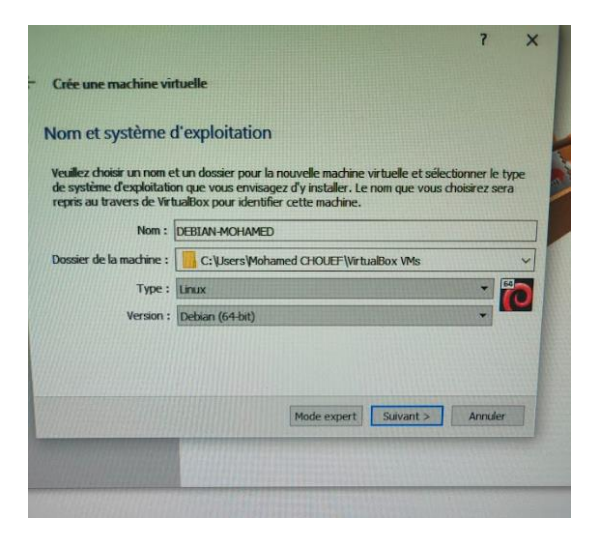

- Cliquer sur "Suivant"
- Choisir la quantité de mémoire à allouer à la machine virtuelle

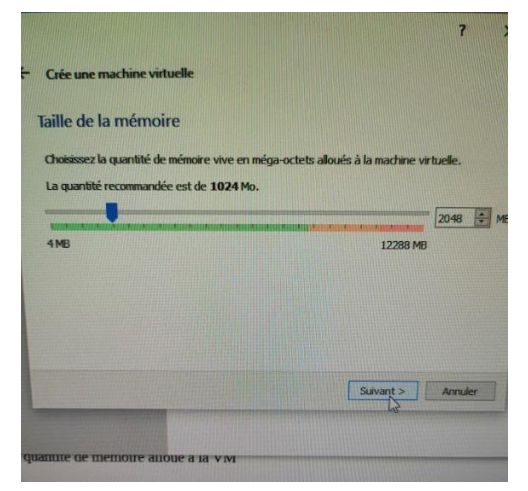

• Sélectionner créer un disque virtuel maintenant

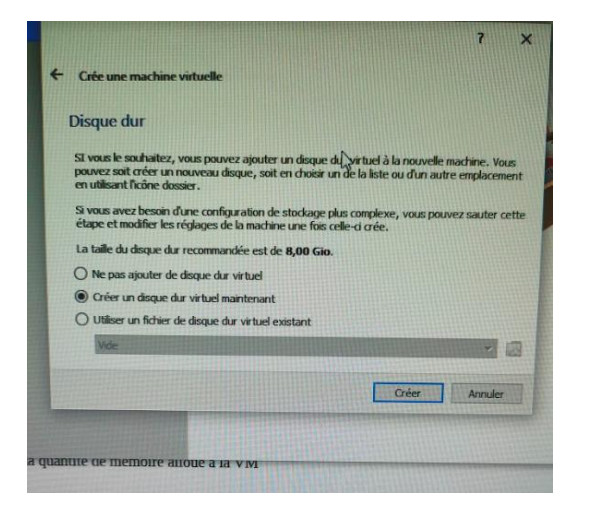

• Sélectionner le type de fichier de disque dur (VDI)

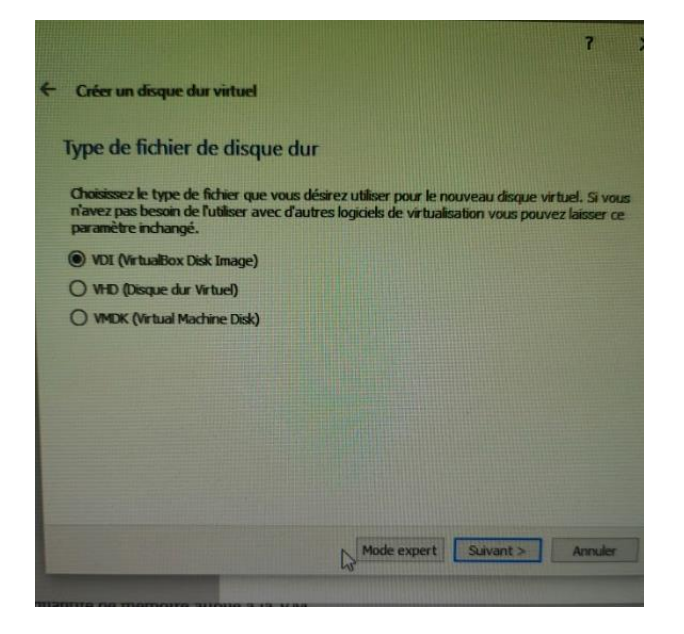

- Sélectionner une allocation de disque dynamique
- Sélectionner la taille et l'emplacement du disque

### Installation du système d'exploitation :

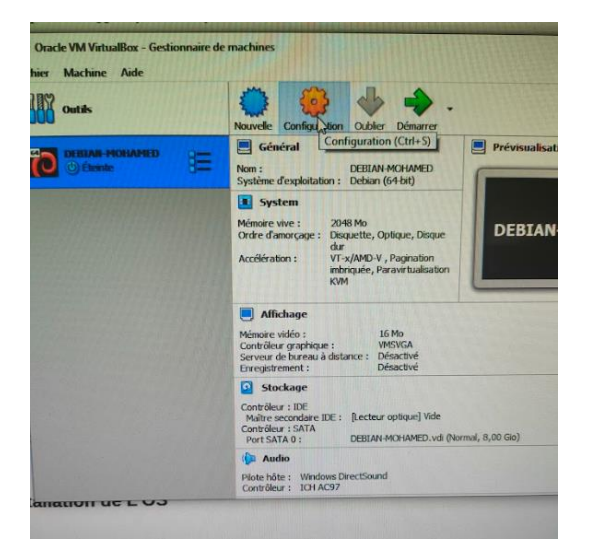

• Cliquer sur "Configuration"

• Cliquer sur "Stockage" à droite

| Création et d'une VM et installation d'un OS [Deb | bian] Mohamed Chouef 04/03/2024 |
|---------------------------------------------------|---------------------------------|
|---------------------------------------------------|---------------------------------|

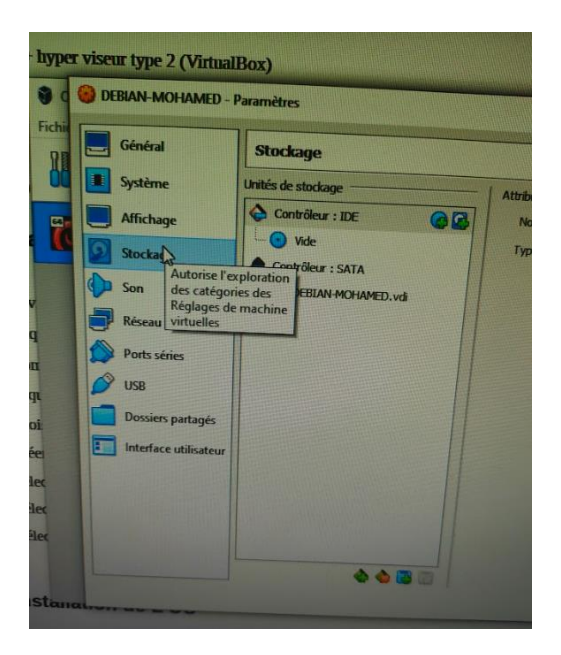

• Sous "Contrôleur : IDE", cliquer sur le disque à droite et sélectionner "Choisir un fichier de disque"

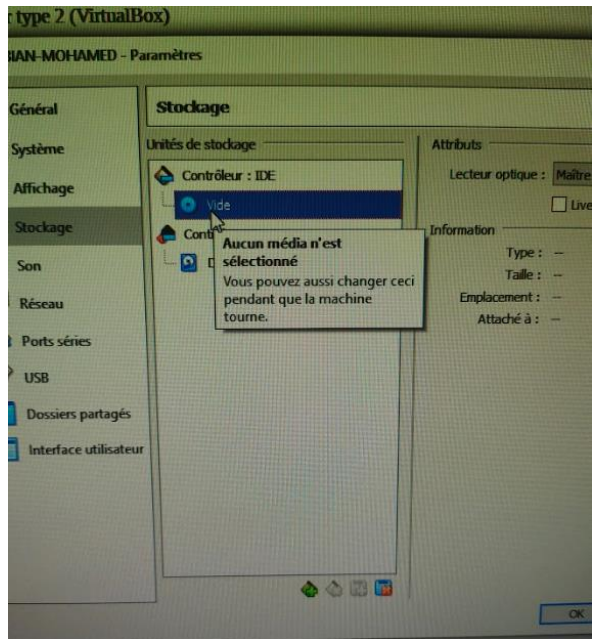

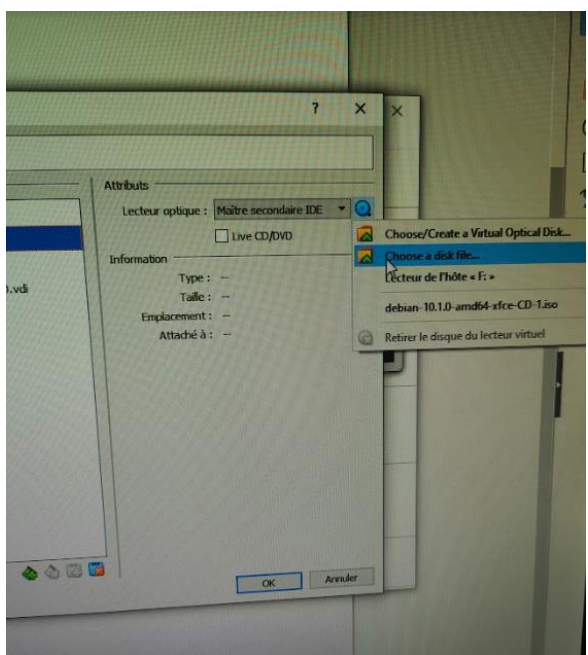

• Sélectionner l'image ISO correspondant au système d'exploitation choisi lors de la création de la machine virtuelle

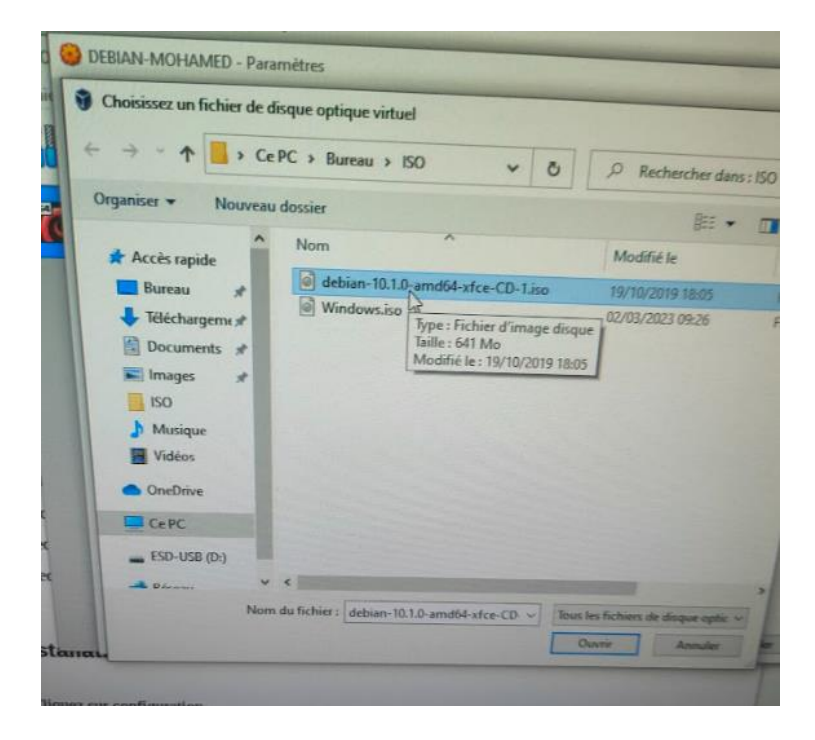

• Cliquer sur "Réseau" à gauche et sélectionner "Accès par pont"

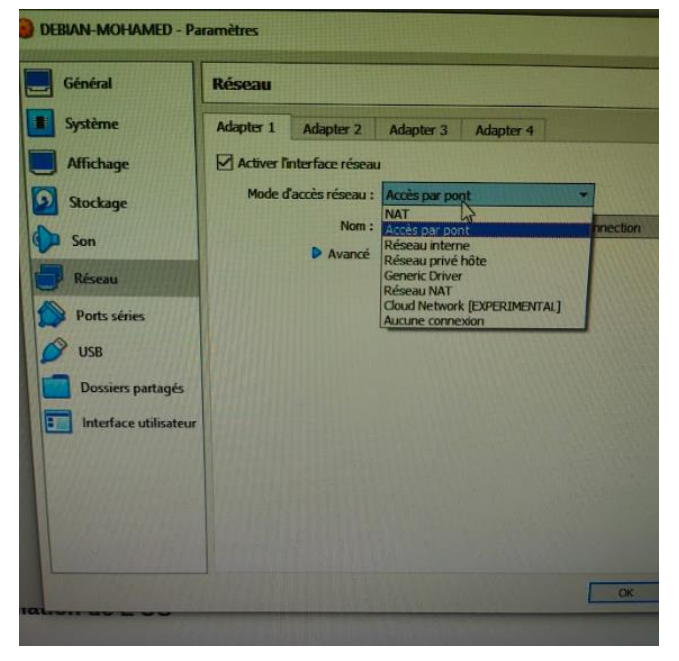

• Démarrer la machine virtuelle

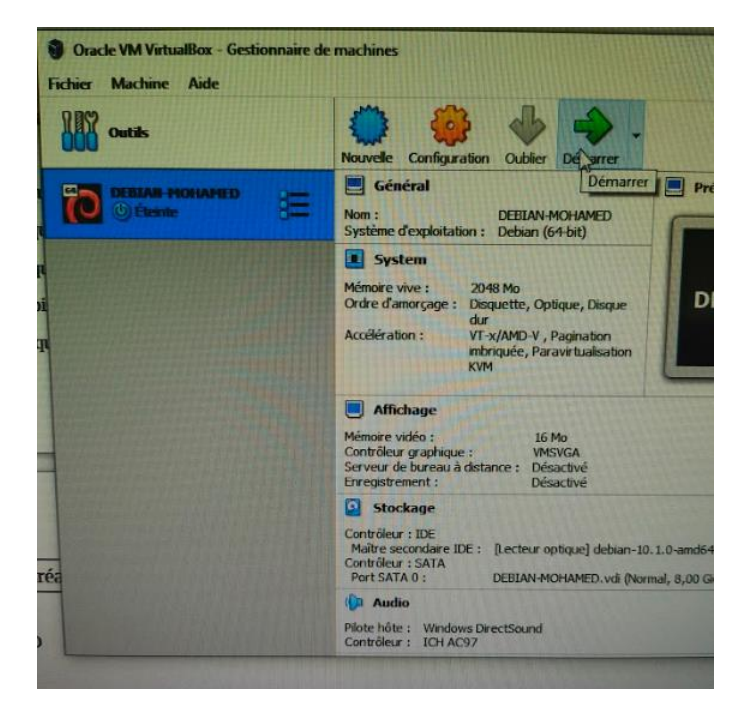

• Sélectionner "Install"

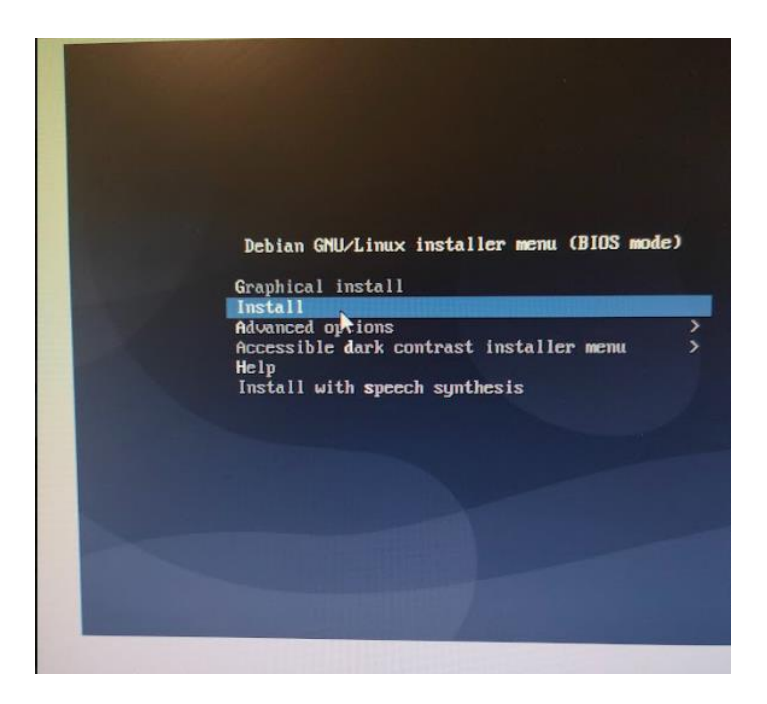

• Choisir la langue, la situation géographique et la disposition de clavier

#### Création et d'une VM et installation d'un OS [Debian] Mohamed Chouef 04/03/2024

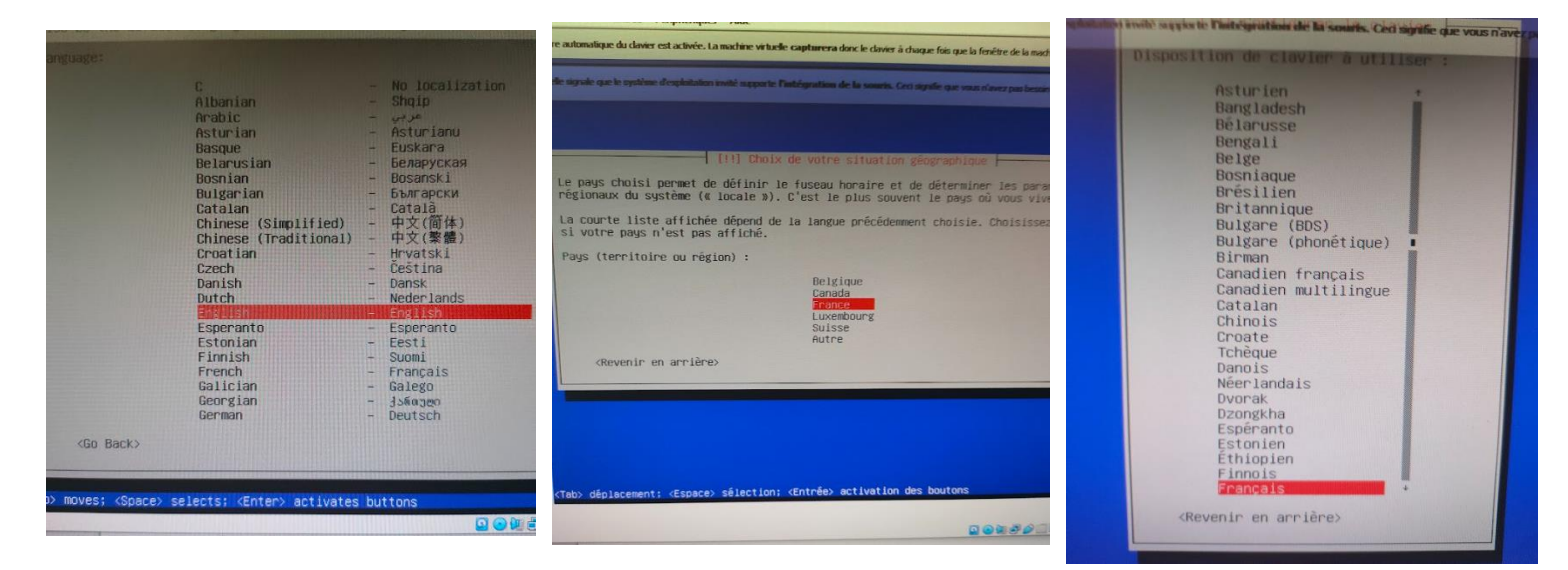

#### • Donner un nom au système

| III Configurer le réseau                                                                                                    |  |
|----------------------------------------------------------------------------------------------------|--|
| Veuillez indiquer le nom de ce système.                                                                                                    |  |
| Le nom de machine est un mot unique qui identifie le système su<br>connaissez pas ce nom, demandez-le à votre administrateur résea<br>propre réseau, vous pouvez mettre ce que vous voulez. |  |
| Nom de machine :                                                                                                    |  |
| Geblen-mohaves                                                                                                    |  |
| <revenir arrière="" en=""></revenir>                                                                                                    |  |
|                                                                                                    |  |
|                                                                                                    |  |
|                                                                                                    |  |
|                                                                                                    |  |
| <pre><tab> déplacement; <espace> sélection; <entrée> activation des boutons</entrée></espace></tab></pre>                                                                                   |  |
|                                                                                                    |  |

• Entrer un domaine

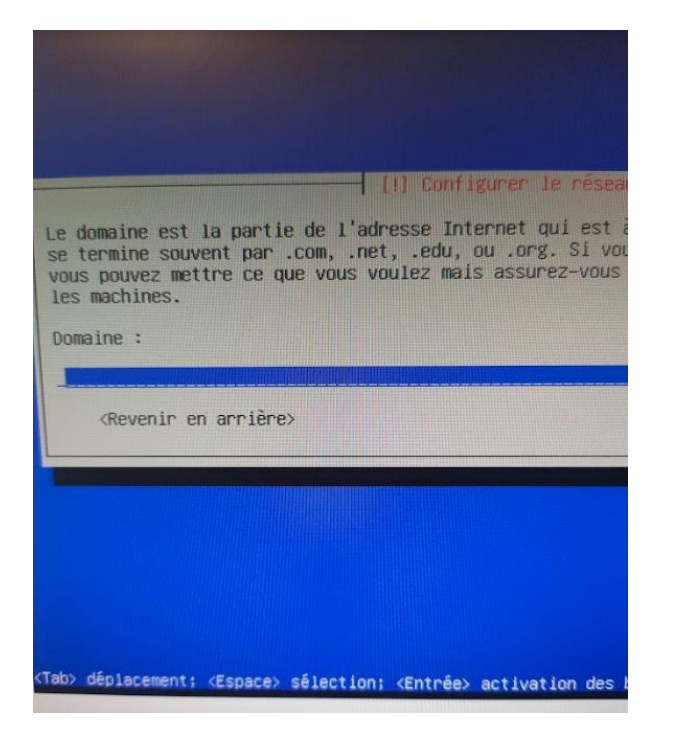

• Choisir un mot de passe et le confirmer

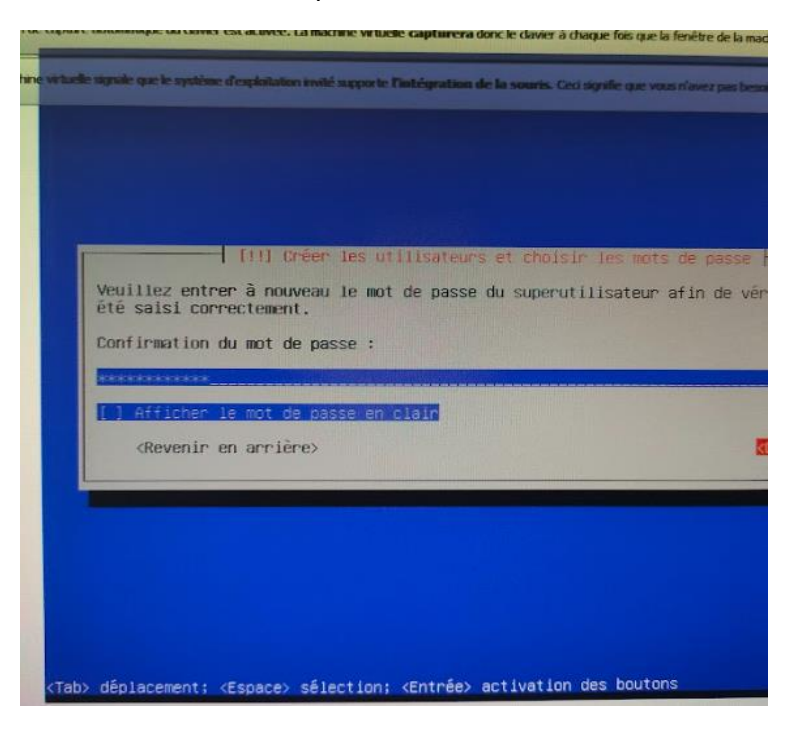

• Choisir un nom complet et un identifiant utilisateur, ainsi qu'un mot de passe pour l'utilisateur

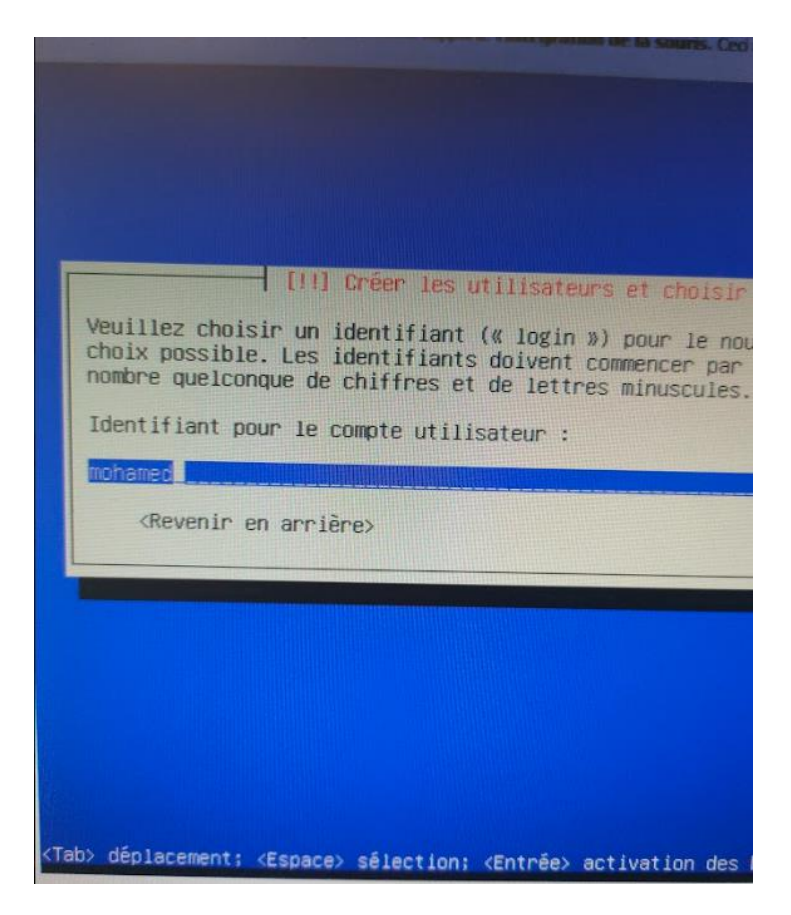

• Choisir la méthode de partitionnement (ici, disque entier)

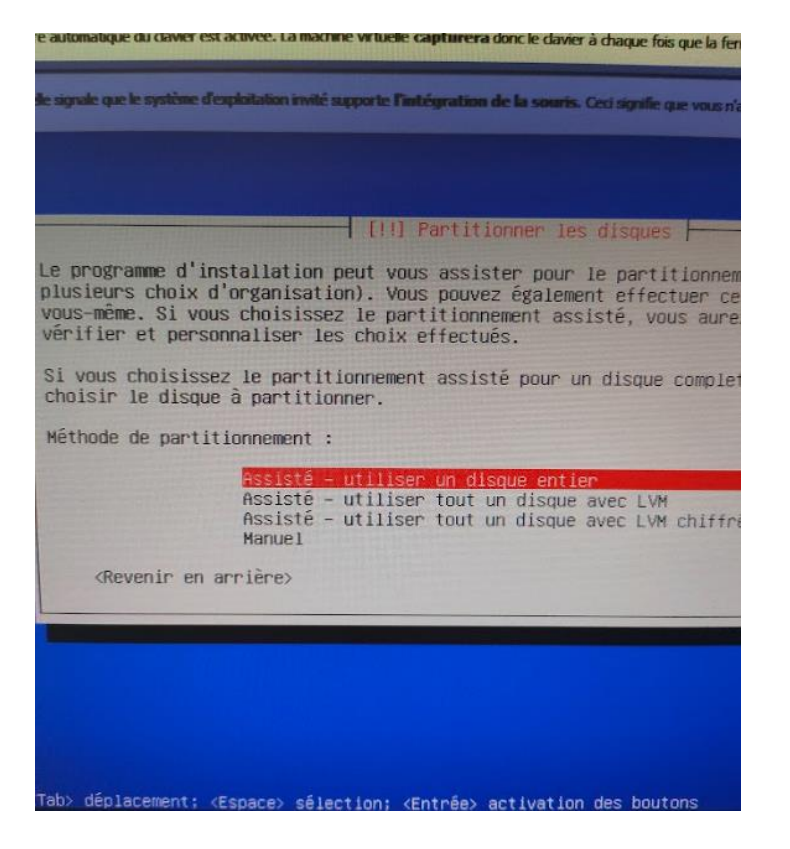

• Sélectionner le disque à partitionner et le schéma de partitions

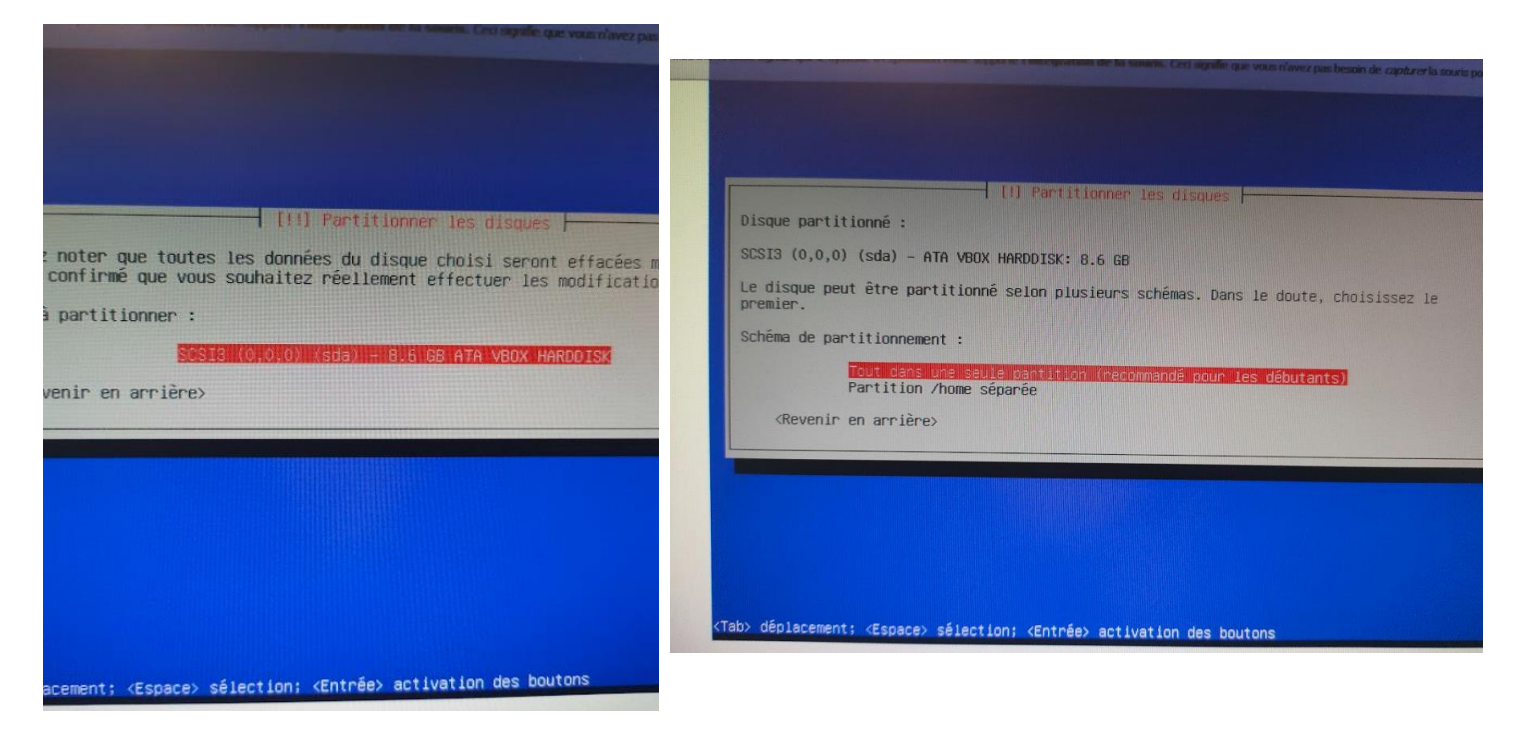

Appliquer les changements

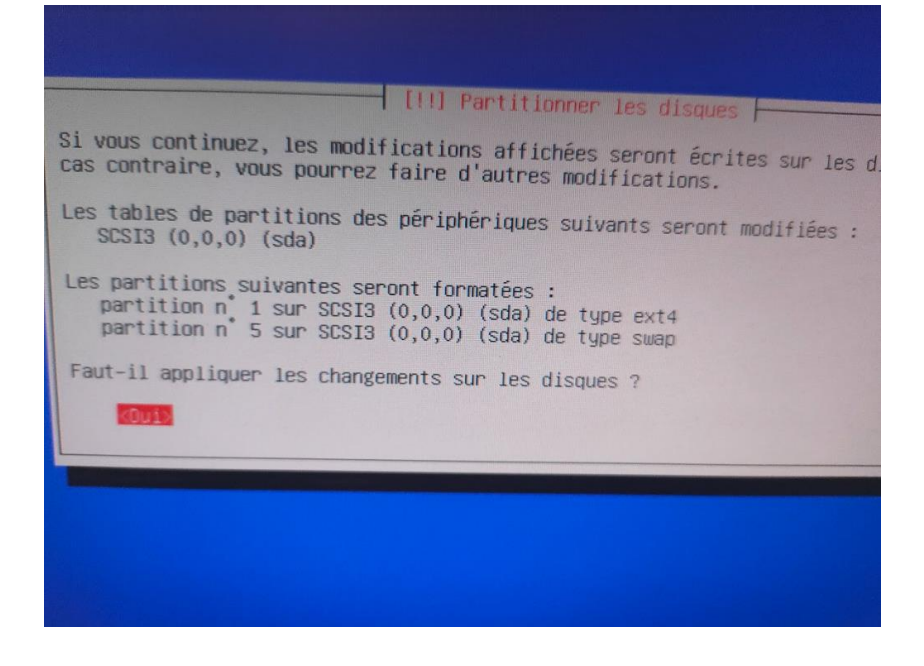

• Confirmer l'utilisation d'un miroir

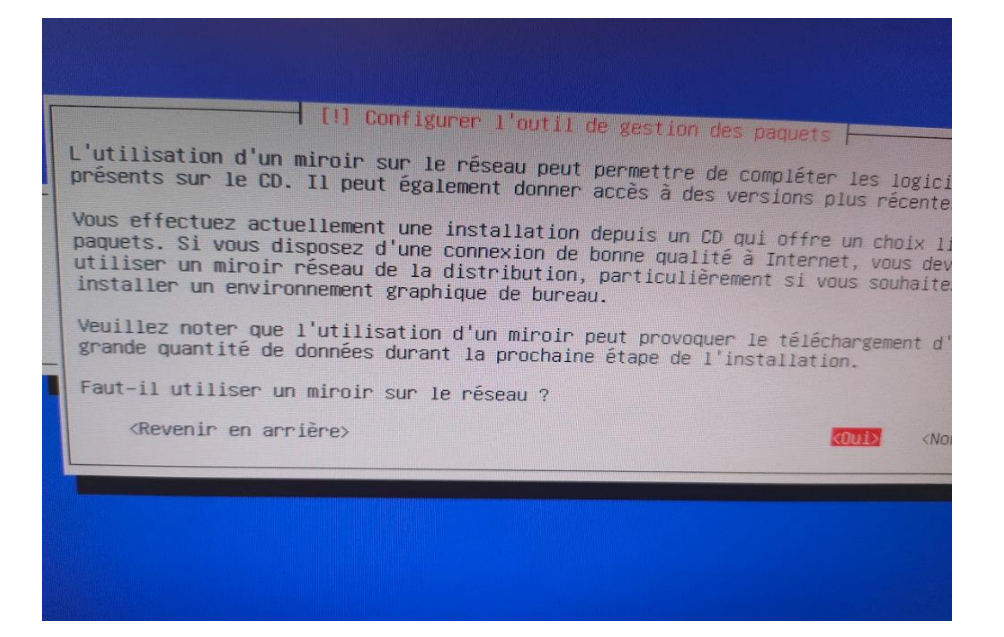

• Choisir le pays et le miroir à utiliser

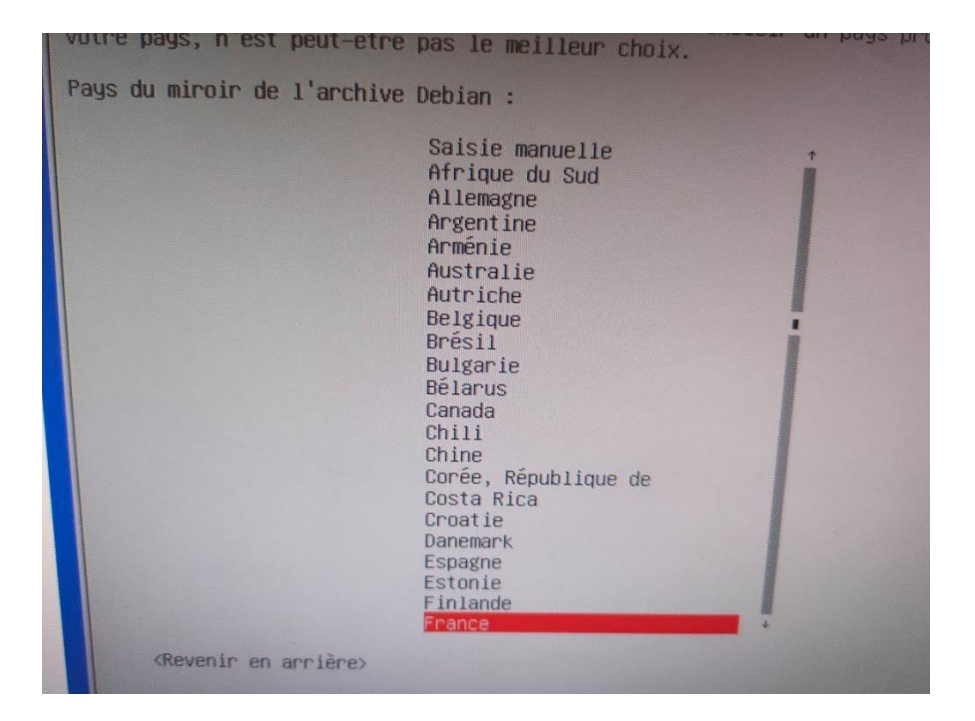

• Passer la configuration du mandataire HTTP

| Création et d'une VM et installation d'un OS [Debian] | Mohamed Chouef 04/03/2024 |
|-------------------------------------------------------|---------------------------|
|-------------------------------------------------------|---------------------------|

| [1] Configurer l'aut<br>Si vous avez besoin d'utiliser un mandatair<br>au monde extérieur, indiquez ses paramètres<br>Les paramètres du mandataire doivent être j<br>« http://[[utilisateur][:mot-de-passe]@]hôt<br>Mandataire HTTP (laisser vide si aucun) : | il de gestion des paquets<br>re HTTP (souvent appelé « proxy ») pour accéder<br>s ici. Sinon, laissez ce champ vide.<br>ndiqués avec la forme normalisée<br>e[:port]/ ». |
|----------------------------------------------------------------------------------------------------|----------------------------------------------------------------------------------------------------|
| <revenir arrière="" en=""></revenir>                                                                                                    | <cont inuer=""></cont>                                                                                                    |
| <tab> déplacement; <espace> sélection; <entrée> a</entrée></espace></tab>                                                                                                    | activation des boutons                                                                                                    |

• Choisir les paramètres d'installation (avec ou sans interface graphique)

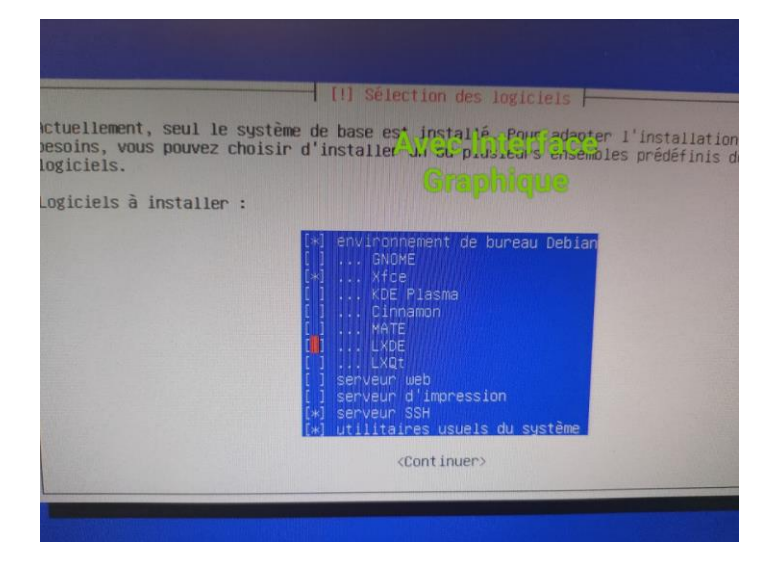

• Accepter l'installation de Grub

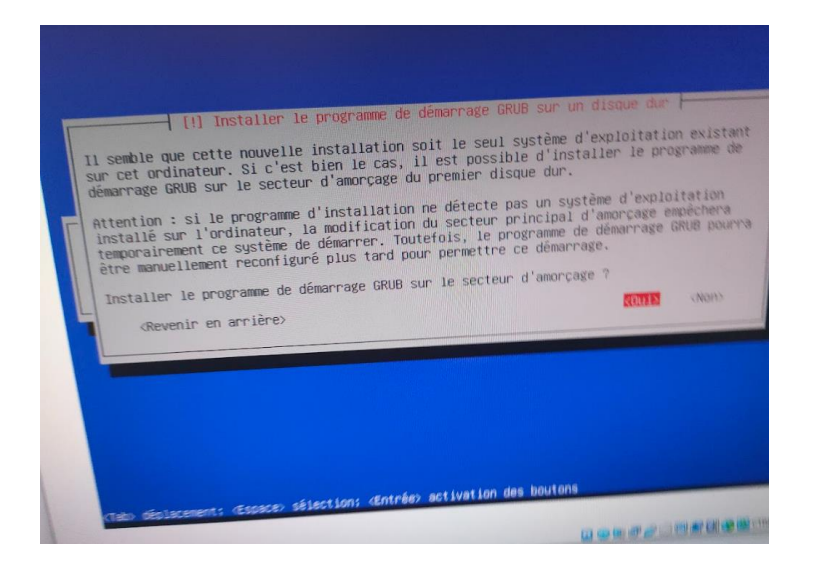

• Ne pas sélectionner le choix manuel du périphérique lors de l'installation de Grub.

Cette mission a été une expérience enrichissante et formatrice qui m'a permis de me familiariser avec l'utilisation de VirtualBox et l'installation d'un système d'exploitation Debian. J'ai appris à créer et à configurer une machine virtuelle, en suivant chaque étape nécessaire, de l'allocation de mémoire et de disque jusqu'à la configuration réseau. L'installation de Debian 12 m'a également donné une première expérience pratique de la configuration d'un système Linux, de la sélection des paramètres régionaux à l'installation du chargeur de démarrage Grub.

Grâce à cette mission, j'ai acquis des compétences précieuses en gestion de machines virtuelles et en installation de systèmes d'exploitation, compétences essentielles pour la gestion de parcs informatiques et le support technique. Cette expérience a posé une base solide pour des apprentissages futurs dans l'administration système et la gestion d'environnements virtuels.